### 试卷分析系统使用说明

请各位需要做试卷分析的任课教师(必修考试课),登录教务处主页点击试卷分析系统图片

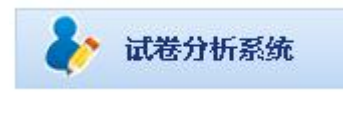

系统登录界面如下:

链接:

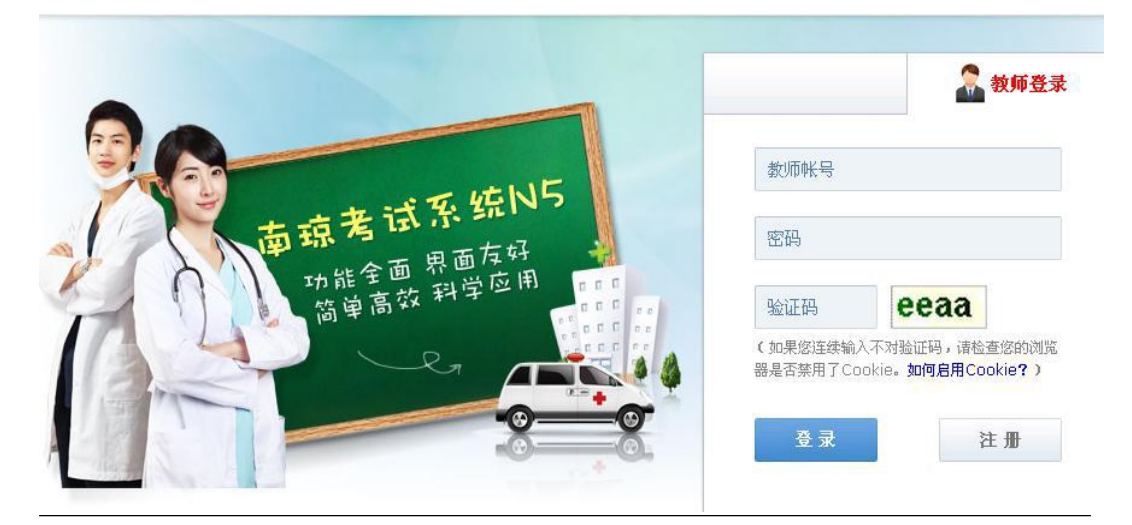

登录帐号,每个教研室一个。 注:账号是教研室名称拼音首字母,例如:经济学教研室账号:jjx;初始密码 123456。

🗆 🦾 卷库管理

💦 试卷列表

第一步:下面请点击导航栏的 试卷列表 链接,

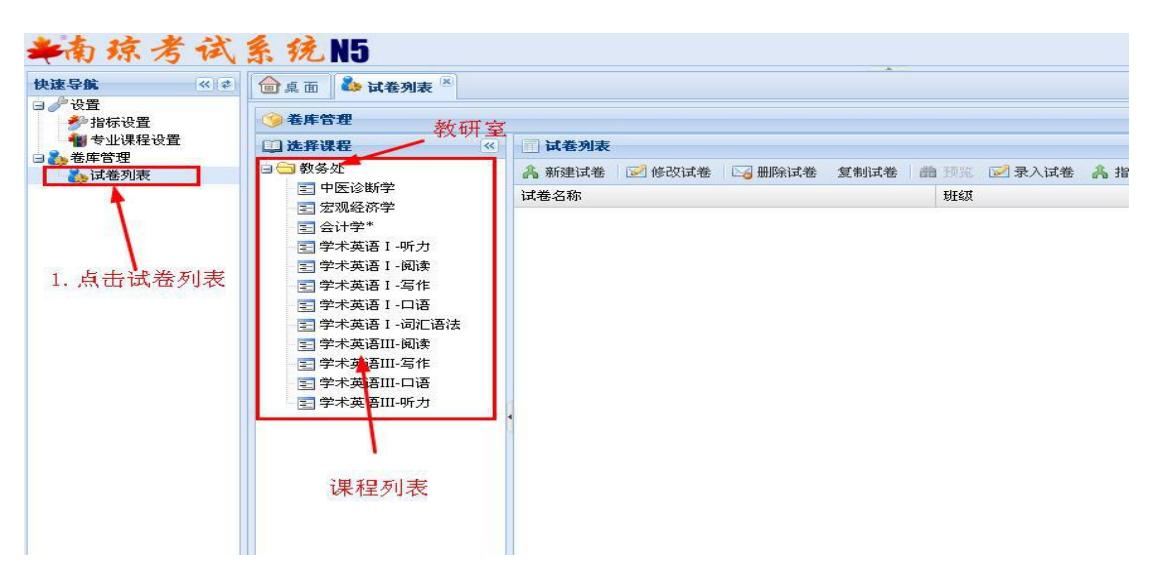

第二步:点击要分析的课程,如图 **三** 中医诊断学

注:请注意选择正确的学期,再选择课程。

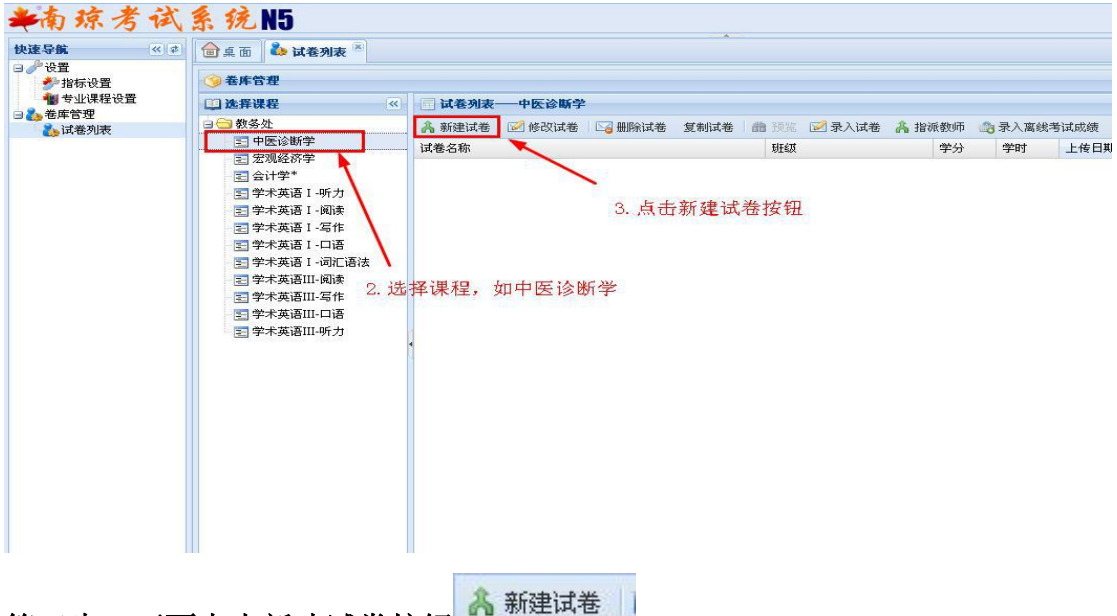

#### 第三步:下面点击新建试卷按钮

新建试卷"学分"一栏需四舍五入录为整数,如1.5录为2。

|                                           |           | 5 B    |        |      |
|-------------------------------------------|-----------|--------|--------|------|
| 试卷属性 ———————————————————————————————————— |           | 试      | 卷的使用日期 |      |
| 下拉框选择课程                                   | ~ 1       |        | 1      |      |
| 课程:                                       | 中医诊断学     | 使用日期:  |        |      |
| 试卷名称:                                     |           | 考试类型:  | -      | 考试类型 |
| 使用试卷的——现象:                                | -         | 学分:    |        |      |
| 班级 总分:                                    | 100       | 及格分:   | 60     |      |
| 题数:                                       |           | 教学学时:  |        |      |
| 建类的首志则                                    |           | 「田」はたい |        |      |
| 风苍的思小龙                                    | 3致(里安,赵里1 | 、安項钳)  |        |      |
|                                           | 保存        | 关闭     | )      |      |

填完后点击保存。试卷列表中会出现一条您刚才建立的试卷。

如果有填错的地方可以点击修改试卷,修改后记得保存。题数不要填错,如果填错把试卷删除,重建一份。

系统默认只能修改一次试卷,建议一次修改到位,否则需要删除重建。

## 第四步:点击刚才建立的试卷,再点击。 🗟 录入离线考试成绩

进入试卷分析环节。这部分需要您录入该试卷的结构,标准答案(只需要录入客观题答 案,主观题空着就可以),每道题的满分和所有学生的答题选项和得分(客观题:学生的答 题选项,主观题:学生的得分)。**学生姓名,章节**可以不填。

| □ 试卷列表──中医诊断学<br>▲ 新建试卷 ☑ 修改试卷 ☑ 删除试卷 | 复制试卷 🛛 🏥 预览 📝 录入试卷 | A 指派教师 | 👌 录入离线 | 考试成绩       | 3 加锁/解锁       |      |
|---------------------------------------|--------------------|--------|--------|------------|---------------|------|
| 试卷名称                                  | 利王编双               | 学分     | 学时     | 上传日期       | 月             | 使用日  |
| 中医诊断学                                 | 中医123              | 4      | 72     | 2015-01    | 1-10 10:02:11 | 2015 |
| 这里是刚才建立的证                             | 式卷                 |        |        | 4. 点击<br>绩 | 录入离线考         | 试成   |

第五步:批量设置题型,选择每一大题的题型、包含小题数、每小题分值。(如 一大题中每小题的分值不同,可将大题拆分成多个大题)

|           | 1  | 《卷分析      |        |          |     |      |              |       |       |   |   | 上传日期『               |
|-----------|----|-----------|--------|----------|-----|------|--------------|-------|-------|---|---|---------------------|
|           | 1  | 数据列表      |        |          |     |      |              |       |       |   |   | 2015-01-10 10:02:11 |
| ·力<br>陆幸  |    | 可以手工录     | 入考生成绩可 | 这直接导入考生F | 龙绩。 |      |              |       |       |   |   |                     |
| 作         |    | 添加考生      | 题型不    | 够可以添加    | 保有  | F数据  | 比重设置是        | 認型 导/ | (合田 * | 1 | 1 |                     |
| E.        |    | 小匙号       | 75     | 姓名       |     | 1    | 2            | 3     | 4     | 5 | 6 |                     |
| し 倍法<br>奏 |    | が<br>鹿草 D | 批量要置器  | 型        |     |      |              |       |       | X |   |                     |
| 作         |    | 正确答案      | ◎添加    | ◎ 删除 🛛   | 单设  | ŧ. Μ | 个备访          | 答室    |       |   |   |                     |
| 语         |    | 满分(0)     | 题型     | 1        | TA  | 题数   | <b>і</b> ш « | 毎题分   | 值     |   |   |                     |
|           | 4  | 1         | 1 单4选1 |          |     | 20   |              | 1     |       |   |   |                     |
|           |    | -         | 2 4选多  |          |     | 10   |              | 2     |       |   |   |                     |
|           |    | -         | 3 項主   |          |     | 3    |              | 15    |       | - |   |                     |
| 4         | 多进 | ,4个       | 备选答案   |          |     |      |              |       |       |   |   |                     |
|           |    |           |        |          |     |      |              |       |       |   | > |                     |
|           |    |           |        |          |     |      |              |       |       |   |   |                     |
|           |    |           |        |          |     |      | 6            |       |       |   |   |                     |
|           |    |           |        |          |     |      | 6            | 保仔    | J     |   |   |                     |
|           |    |           |        |          |     |      |              |       |       |   |   |                     |

# 第六步:导入标准答案,按照下载的模板,填写客观题的标准答案。此部分将标准答案进系统。

注: 是非判断题,"是"标准答案约定为 A,"否"标准答案约定为 B 主观题答案不需要填写,留空就可以了。

|            | 5 編輯(E)<br>选择<br>2.B 3.C 4. | .D 5.A 6                       | 查看(y)。<br>5.B 7.C | 部即吐                                                                                       | 1                                                                                                   |        |           |
|------------|-----------------------------|--------------------------------|-------------------|-------------------------------------------------------------------------------------------|----------------------------------------------------------------------------------------------------|--------|-----------|
|            |                             |                                |                   |                                                                                           |                                                                                                    |        |           |
|            |                             |                                |                   |                                                                                           |                                                                                                    |        |           |
|            |                             |                                |                   |                                                                                           |                                                                                                    |        |           |
|            |                             |                                |                   |                                                                                           |                                                                                                    |        |           |
| 断          | 学                           |                                |                   |                                                                                           |                                                                                                    |        |           |
| 武者         | -<br>約 🗌 🖂 册除试卷             | 复制试卷                           | <b>(1) (1)</b>    | ☑录)                                                                                       | 、试卷 🙈 指派教师                                                                                          | 3录入离线* | 考试成绩      |
|            |                             |                                |                   |                                                                                           |                                                                                                    |        | 上传日期      |
|            |                             |                                |                   |                                                                                           |                                                                                                    |        |           |
|            |                             |                                |                   |                                                                                           |                                                                                                    |        | 2015-01-: |
| 责或         | ;直接导入考生成:                   | 绩。                             |                   |                                                                                           |                                                                                                    |        | 2015-01-: |
| 表或<br>:    | ;直接导入考生成;<br>删除所有考生         | 绩 <b>。</b><br>保存数据             | 批量设置题             | 5月11日                                                                                     | ≩入导出▼                                                                                               |        | 2015-01-  |
| <b>5</b> 或 | :直接导入考生成:<br>删除所有考生<br>姓名   | 绩。<br>保存数据<br>1                | 批量设置展<br>2        | <u>医型</u><br>3                                                                            | ≩入导出▼ 导入答题卡数据                                                                                       | 6      | 2015-01-  |
| 5或         | 這接导入考生成:<br>删除所有考生<br>姓名    | 绩。<br>保存数据<br>1                | 批量设置展<br>2        | <u>愿型</u> 5<br>3                                                                          | →导出▼<br>导入答题卡数据<br>导入标准答案                                                                           | 6      | 2015-01-: |
| 5或         | 直接导入考生成<br>删除所有考生<br>姓名     | 绩。<br>保存数据<br>1                | 批量设置題<br>2        | <u>愿型</u> 5<br>3                                                                          | <ul> <li>         → 入导出         <ul> <li></li></ul></li></ul>                                       | 6      | 2015-01-: |
| 责或         | 注直接导入考生成:<br>删除所有考生<br>姓名   | 绩。<br>保存数据<br>1                | 批量设置是<br>2        | 20型 年                                                                                     | <ul> <li>→ 导出</li> <li>- 导入答题卡数据</li> <li>- 导入标准答案</li> <li>- 导入Excel</li> <li>- 导出Excel</li> </ul> | 6      | 2015-01-: |
| 责或         | 直接导入考生成<br>删除所有考生<br>姓名     | 绩。<br>保存数据<br>1                | 批量设置展<br>2<br>    | <u> </u> <u> </u> <u> </u> <u> </u> <u> </u> <u> </u> <u> </u> <u> </u> <u> </u> <u> </u> | ≩入导出▼<br>导入答题卡数据<br>导入标准答案<br>导入Excel<br>导出Excel                                                    | 6      | 2015-01-: |
| 责或<br>:    | :直接导入考生成:<br>删除所有考生<br>姓名   | 績。                             | 批量设置是<br>2<br>    | <u> </u> <u> </u> <u> </u> <u> </u> <u> </u> <u> </u> <u> </u> <u> </u> <u> </u> <u> </u> | →导出▼ 导入答题卡数据 导入标准答案 导入Excel 导出Excel                                                                 | 6      | 2015-01-: |
| 责或         | 注直接导入考生成:<br>删除所有考生<br>姓名   | 法。     法。     保存数据     1     1 | 批量设置是<br>2<br>    | <u>愿型</u>                                                                                 | →导出▼ 导入答题卡数据 导入标准答案 导入Excel 导出Excel                                                                 | 6      | 2015-01-: |

做完这步后,如果有使用同一试卷的平行班,可以直接复制试卷

| 试卷名和 | 7 我们 |  | Densier E | 00 | TAGAR D | ▶ 求八頃を | 小日 1日 10 | (教则中 | 📸 录入离线 | 考试成绩 🧧    |
|------|------|--|-----------|----|---------|--------|----------|------|--------|-----------|
|      | መካ   |  |           |    | 班级      |        |          | 学分   | 学时     | 上传日期      |
| 11   |      |  |           |    | 由屋121   | 21     |          | 4    | 72     | 2015-01-1 |

| 试整名称     班级     学分     学时     上传日期・       11副本     中医121     4     54     2015-01-10 13:00:37      听方     11     中医121     4     72     2015-01-10 12:49:31      顾读    写作          词汇语法           词汇语法                                                                                                    <                                                                                                    | 5              | TEL INTRACE | - MUNAVPATES 250 000 PATES 100 |       | WHILE STRUG | ABA240 C | 0.400 (1406) | AT 2 MAMAPSC        | 1743 |
|----------------------------------------------------------------------------------------------------|----------------|-------------|--------------------------------|-------|-------------|----------|--------------|---------------------|------|
| 11通本     中医121     4     54     2015-01-10 13:00:37       明方     11     中医121     4     72     2015-01-10 12:49:31       國源     写作     「     「     (日日期: 15年01月10日     (日日期: 15年01月10日       「山花名家: 11副本     サ医诊断学     使用日期: 15年01月10日     (日日期: 15年01月10日     (日日期: 15年01月10日       「小花名家: 11副本     サ医诊断学     ●     (日日期: 15年01月10日     (日日期: 15年01月10日       「「     「     「     (日日期: 15年01月10日     (日日期: 15年01月10日 |                | 试卷名称        |                                | DEEX  |             | 学分       | 学时           | 上传出期で               | 19   |
|                                                                                                    |                | 11副本        |                                | 中医121 |             | 4        | 54           | 2015-01-10 13:00:37 | 21   |
| ·阅读     ////////////////////////////////////                                                                                                    | -听力            | 11          |                                | 中医121 |             | 4        | 72           | 2015-01-10 12:49:31 | 2    |
| - □语<br>- 词汇语法<br>- 词汇语法<br>- 词注<br>- 写作<br>- □语<br>- □语<br>- 听力<br>班程: 中医诊断学 ♥ 使用日聘: 15年01月10日                                                                                                    | -阅读<br>-写作     | 修改试卷        |                                |       |             |          |              | ×                   |      |
| -词/[语法<br>I-词读<br>I-写作 课程:中医诊断学 ♥ 使用日期:15年01月10日                                                                                                    | -口语            | 试卷属性        |                                |       |             |          |              |                     |      |
| 1-写作     课程:中医诊断学     使用日期:15年01月10日       1-口语     试卷名:11副本     考试类型:期末考试       1-听力     班轮:中医121     学分:4                                                                                                    | -词汇语法<br>[]-阅读 |             |                                |       |             |          |              |                     |      |
| 1-口语<br>11-听方<br>11-听方<br>11-听方<br>11-前本<br>11-副本<br>11-副本<br>11-副本<br>11-副本<br>11-副本<br>11-副本<br>11-副本<br>11-副本<br>11-一一<br>考试类型: 期末考试<br>11-一一<br>学分: 4<br>11-一一<br>1                                                                                                    | II-写作          | 课 <u>程:</u> | 中医诊断学                          | 使用日期: | 15年01月10    | B        |              |                     |      |
|                                                                                                    | II-口语<br>II-听力 | 试卷名 弥:      | 11副本                           | 考试类型: | 期末考试        |          | ~            |                     |      |
| ☆☆・100 B株公・60                                                                                                    | - 7172         | · 班载:       | 中医121                          | 学分:   | 4           |          |              |                     |      |
|                                                                                                    |                | 总分:         | 100                            | 及格分:  | 60          |          |              |                     |      |
| 题数: 10 数学学时: 54                                                                                                    |                | 题数:         | 10                             | 教学学时: | 54          |          |              |                     |      |
|                                                                                                    |                |             |                                |       |             |          |              |                     |      |
|                                                                                                    |                |             |                                |       |             |          |              |                     |      |
|                                                                                                    |                |             | 個友                             | 一半田   | ר           |          |              |                     |      |
|                                                                                                    |                |             |                                |       | J           |          |              |                     |      |

如上图所示,复制试卷后,只需修改班级,试卷名称,使用日期。试卷的题型,分值,标准答案也会复制过来,不用重新输入。

### 第七步:录入学生得分,客观题录入选项,主观题录入得分。

客观题可以通过答题卡导入或者手工填写。

建议老师客观题使用答题卡,系统可以将光标阅读机结果直接导入,老师只需要填入主 观题得分就可以了。

### 第八步:所有数据录完后点击下一步。

### 第九步:各位老师导出试卷分析报告,填写以下内容、打印并与试卷一起归档。

| 计数统计 🔹 | 试题质量 •   | 教学质量 • | 修订难度 | 区分度值 | 考生过滤 | 试卷评价 | 1 |   |   |   |   |   |    |
|--------|----------|--------|------|------|------|------|---|---|---|---|---|---|----|
| 字号/题号  | 学号       | 姓名     | 得分   | 1    | 2    | з    | 4 | 5 | 6 | 7 | 8 | 9 | 10 |
| 16     | 18214112 |        | 29   | в    | A    | A    | A | A | в | В | 2 | з | 4  |
| 17     | 18214135 |        | 29   | в    | A    | в    | в | A | в | в | 2 | 3 | 4  |
| 18     | 26012307 |        | 39   | A    | A    | в    | в | A | в | в | 2 | з | 4  |
| 19     | 26012321 |        | 29   | В    | A    | A    | A | A | в | в | 2 | 3 | 4  |
| 20     | 26012338 |        | 29   | в    | A    | A    | A | A | в | в | 2 | з | 4  |
| 21     | 26014118 |        | 29   | в    | A    | в    | в | A | в | в | 2 | з | 4  |
| 22     | 31212102 |        | 29   | В    | A    | в    | в | A | В | В | 2 | з | 4  |
| 23     | 31212104 |        | 29   | В    | A    | в    | A | A | в | в | 2 | з | 4  |
| 24     | 31212105 |        | 29   | В    | A    | A    | A | A | в | в | 2 | з | 4  |
| 25     | 32013112 |        | 39   | В    | в    | A    | A | A | в | в | 2 | 3 | 4  |
| 26     | 32013243 |        | 29   | В    | A    | в    | в | A | в | в | 2 | з | 4  |
| 27     | 34014103 |        | 29   | В    | A    | A    | A | A | В | в | 2 | з | 4  |
| 28     | 34014128 |        | 29   | В    | A    | A    | в | A | в | в | 2 | з | 4  |
| 29     | 39013232 |        | 39   | В    | в    | A    | A | A | в | в | 2 | з | 4  |
| 30     | 40012160 |        | 29   | В    | A    | в    | в | A | В | в | 2 | з | 4  |
| 31     | 41212123 |        | 29   | В    | A    | в    | в | A | в | в | 2 | з | 4  |
| 32     | 41212125 |        | 29   | В    | в    | A    | в | в | в | в | 2 | з | 4  |
| 33     | 41212126 |        | 19   | В    | A    | A    | A | в | В | в | 2 | 3 | 4  |
| 34     | 41212127 |        | 29   | В    | A    | A    | A | A | в | в | 2 | з | 4  |
| 35     | 41213117 |        | 19   | в    | A    | A    | A | в | В | A | 2 | з | 4  |
| 36     | 41213119 |        | 19   | В    | A    | в    | A | A | A | в | 2 | з | 4  |
| 37     | 41213120 |        | 29   | в    | A    | в    | в | A | в | в | 2 | з | 4  |
| 38     | 41213206 |        | 29   | В    | A    | A    | A | A | В | в | 2 | з | 4  |
| 39     | 41213208 |        | 19   | в    | A    | в    | A | A | A | в | 2 | з | 4  |
| 40     | 41213209 |        | 29   | В    | A    | A    | в | A | в | в | 2 | з | 4  |
| 41     | 47213116 |        | 29   | В    | A    | A    | A | A | в | в | 2 | 3 | 4  |
| 42     | 47213212 |        | 29   | В    | A    | A    | A | A | в | В | 2 | з | 4  |
| 43     | 53013228 |        | 29   | В    | A    | A    | A | A | в | В | 2 | з | 4  |
| 44     | 53013236 |        | 29   | в    | A    | A    | A | A | в | в | 2 | з | 4  |

一、"导出试卷分析报告"之后需老师在 WORD 文档中"(一)试卷质量"一栏之"预期难度,预期区分度"中填入相应数值;在"结论"一栏填写内容,如截图所示。

中医诊断学(中医121) 试卷分析统计。

(一)试卷质量。

| 八七中次  | 难     | 度     | 区分   | ♪度↩  | /≃ mir .     | 六ヶ庄 - |
|-------|-------|-------|------|------|--------------|-------|
| 刀竹内台。 | 预期↔   | 实际~   | 预期↔  | 实际⊷  | 1日度*         | XX度+  |
| 分析结果  | 0.700 | 0.780 | 0.40 | 0.40 | 0.90         | 0.7+  |
| 结论。   | 4     |       |      |      | N 900000 100 | 0.000 |

备注:课程考试中难度在 0.7<sup>~0</sup>.8之间比较适中。↓ 区分度: >0.4,好; 0.3<sup>~0</sup>.39,良好; 0.20<sup>~0</sup>.29,一般; <0.19差。↓ 信度: >0.9,好; 0.7<sup>~0</sup>.89,中等; <0.7差。↓ 效度: >0.7,好; 0.4<sup>~0</sup>.69,中等; <0.4差。↓</p>

二、打印导出数据 excel 文件中的"难度区分度统计分布图"和"试卷分析列表",附在"分析报告"后,见下图。

| ł |                        |         |        |       |        |          |  |
|---|------------------------|---------|--------|-------|--------|----------|--|
|   | ▶ H <u>试卷统计</u> / 成绩统计 | / 试题统计/ | 难度区分度线 | 充计分布图 | 會节題型分析 | (试卷分析列表/ |  |
| l |                        |         |        |       |        |          |  |

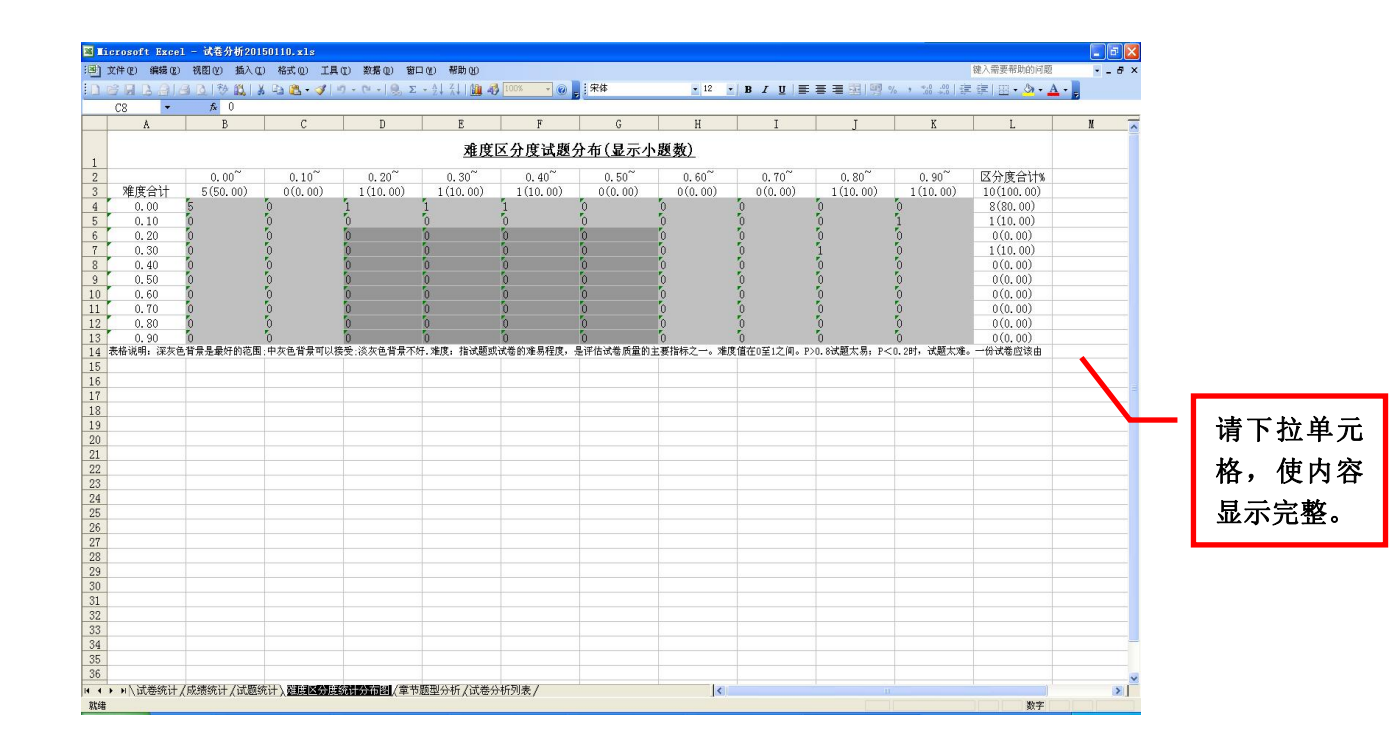

| 🛛 II          | crosoft Excel | - 试卷分析2015       | 0110.xls   |                 |              |          |        |        |          |                  |                    |                  |       |
|---------------|---------------|------------------|------------|-----------------|--------------|----------|--------|--------|----------|------------------|--------------------|------------------|-------|
| :8)           | 文件(2) 編輯(2)   | 视图(V) 插入(D)      | 格式(1) 工具(  | 1) 数据① 窗        | コ(12) 帮助(13) |          |        |        |          |                  |                    | 键入需要帮助的问题        | - 8 × |
| ID            |               | x 1.20 130 121 X | Ba 👸 • 🛷 🕅 | 7 - (" -   0, Σ |              | 100% - 🕢 | 宋体     | • 12 • | B / U ≡  | <b>■</b> ■ 图 9 • | /o • **** •*** •** | ∉ ⊞• <b>⊘</b> •2 | A -   |
| -             | C8 -          | f.               |            |                 |              |          |        |        |          |                  |                    |                  |       |
|               | A             | В                | С          | D               | E            | F        | G      | Н      | I        | J                | K                  | L                | N 🛪   |
| 1             | 小题号           | 学号               | 姓名         | 得分              | 1            | 2        | 3      | 4      | 5        | 6                | 7                  | 8                | 9     |
| 2             | 所属章节          |                  |            |                 |              |          |        |        |          |                  |                    |                  |       |
| 3             | 题型            |                  |            |                 | 单5选1         | 单5选1     | 单5选1   | 单5选1   | 单5选1     | 单5选1             | 单5选1               | 问答               | 问答    |
| 4             | 正确答案          |                  |            |                 | A            | В        | C      | D      | A        | В                | C                  |                  |       |
| 5             | 满分(0)         |                  |            |                 | 10           | 10       | 10     | 10     | 10       | 10               | 10                 | 10               | 10    |
| 6             | 1             | 11013208         |            | 19              | B            | A        | A      | A      | В        | B                | В                  | 2                | 3     |
| 7             | 2             | 11013209         |            | 29              | В            | A        | A      | ٨      | A        | B                | В                  | 2                | 3     |
| 8             | 3             | 11013234         |            | 29              | В            | A        | A      | Å      | A        | В                | В                  | 2                | 3     |
| 9             | 4             | 12114109         |            | 29              | В            | A        | A      | В      | A        | В                | В                  | 2                | 3     |
| 10            | 5             | 12114152         |            | 29              | В            | A        | A      | Α      | A        | В                | B                  | 2                | 3     |
| 11            | 6             | 12414113         |            | 29              | В            | A        | A      | В      | A        | В                | В                  | 2                | 3     |
| 12            | 7             | 12414117         |            | 29              | B            | A        | В      | В      | A        | B                | B                  | 2                | 3     |
| 13            | 8             | 12414137         |            | 29              | B            | A        | A      | A      | A        | В                | В                  | 2                | 3     |
| 14            | 9             | 12414253         |            | 29              | B            | A        | B      | A      | A        | B                | B                  | 2                | - 3   |
| 15            | 10            | 16112204         |            | 29              | B            | A        | B      | B      | Α.       | B                | В                  | 2                | 3     |
| 16            | 11            | 16112205         |            | 29              | B            | A        | В      | B      | A        | B                | В                  | 2                | 3     |
| 10            | 12            | 10112200         |            | 29              | D            | 8        | D      | D      | 8        | D                | D                  |                  | · · · |
| 18            | 13            | 16114206         |            | 29              | B            | A .      | D      | В      | A .      | D                | D                  | · 2              |       |
| 19            | 19            | 16114251         |            | 29              | D            | A        | A      | A      | A        | D                | D                  | 2                |       |
| 20            | 15            | 10114244         |            | 29              | D            | A A      | A      | A      | A .      | D                | D                  | 2                |       |
| 21            | 17            | 10214112         |            | 29              | D            | A        | n<br>p | P      | A        | D                | D                  |                  |       |
| - 66          | 10            | 26012207         |            | 23              | D A          | A .      | P      | P      | A .      | P                | P                  | 2                | - 2   |
| 20            | 10            | 26012301         |            | 20              | B            | A        | A      |        | A        | B                | B                  | · 2              | - 3   |
| 25            | 20            | 26012321         |            | 23              | B            | 4        | A      | 1      | <u>م</u> | B                | B                  | 2                | 3     |
| 26            | 20            | 26012000         |            | 20              | B            | 6        | B      | R      | 6        | B                | B                  | 2                | 3     |
| 27            | 22            | 31212102         |            | 29              | B            | 4        | B      | B      | 4        | B                | B                  | 2                | 3     |
| 28            | 23            | 31212104         |            | 29              | B            | A        | B      | Å      | A        | B                | B                  | 2                | 3     |
| 29            | 24            | 31212105         |            | 29              | B            | A        | Å      | A      | A        | B                | B                  | 2                | 3     |
| 30            | 25            | 32013112         |            | 39              | B            | B        | A      | Å      | Å        | B                | B                  | 2                | 3     |
| 31            | 26            | 32013243         |            | 29              | B            | A        | B      | B      | Å        | B                | B                  | 2                | 3     |
| 32            | 27            | 34014103         |            | 29              | В            | A        | A      | A      | ٨        | В                | B                  | 2                | 3     |
| 33            | 28            | 34014128         |            | 29              | B            | A        | A      | B      | A        | B                | B                  | 2                | 3     |
| 34            | 29            | 39013232         |            | 39              | В            | B        | A      | A      | A        | B                | B                  | 2                | 3     |
| 35            | 30            | 40012160         |            | 29              | B            | A        | B      | B      | ٨        | B                | B                  | 2                | 3     |
| 36            | 31            | 41212123         |            | 29              | B            | A        | B      | B      | A        | B                | B                  | 2                | 3     |
| 37            | 32            | 41212125         |            | 29              | В            | В        | A      | В      | В        | В                | В                  | 2                | 3     |
| 38            | 33            | 41212126         |            | 19              | B            | A        | A      | ٨      | В        | В                | В                  | 2                | 3 👻   |
| 14 4<br>29-62 | ▶ ■ \ 武卷统计 /  | 秋晴光计/试题统         | 计 / 难度区分度等 | 允计分布图 (草节       | 想型分析人的意义     | HTTMBKI/ |        | ]<     |          |                  |                    | Martin .         |       |
| 49:48         |               |                  |            |                 |              |          |        |        |          |                  |                    | 数十               |       |

三、如若系统调试不稳定,"试卷分析统计"可能不出现统计图表(曲线图),则需老师自行通过"分数统计"——"统计图表"——"曲线图"设置打印,具体步骤如下:

| 9 卷库管理              |               |          |        |      |             |          |        |      |       |                     |
|---------------------|---------------|----------|--------|------|-------------|----------|--------|------|-------|---------------------|
| ]选择课程 《             | 试卷列表          |          |        |      |             |          |        |      |       |                     |
| 1 🔁 教务处             | <b>糸</b> 新建试卷 | 📝 修改试卷   | 🖂 刪除试卷 | 复制试卷 | <b>尚</b> 预览 | ₩<br>家入i | 动参 胤 排 | 識教师  | 0录入离线 | 考试成绩 🙆 加速/解读        |
| 三 中医诊断学             | 试卷分析          |          |        |      |             |          |        |      |       | 上传日期。               |
| 王 宏观经济字<br>日 今 4 学* | 分数统计▼         | 试题质量▼    | 教学质量▼  | 修订难度 | 区分度值        | 考生过滤     | 试卷评价   | ì    |       | 2015-01-12 10:09:45 |
| 国学术英语 I -听力         | 试卷统           | 计 ≠号     | 姓名     | 得分   | 1           | 2        | 3      | 4    | 5     | 2015-01-10 12:49:31 |
| ☑ 学术英语Ⅰ-阅读          | 统计图           | 表        |        |      |             |          |        |      |       |                     |
| 一副学术英语 I-写作         | 学生成           | 结        |        |      | 单5选1        | 单5选1     | 单5选1   | 单5选1 | 单5讫 = |                     |
| 至学术英语 I -口语         | 北京日公司         | 34-      |        |      | A           | В        | С      | D    | A     |                     |
| 三学术英语 I 词汇语法        | 1X2007        | P1 .     |        |      | 10          | 10       | 10     | 10   | 10    |                     |
| 三学术英语III-阅读         | 1             | 11013208 |        | 19   | В           | A        | A      | A    | В     |                     |
| 三 学术英语III-写作        | 2             | 11013209 |        | 29   | В           | A        | A      | A    | A     |                     |
| ■学术英语Ⅲ-口语           | 3             | 11013234 |        | 29   | В           | A        | A      | A    | À     |                     |
| ■学术英语Ⅲ-听力           | 4             | 12114109 |        | 29   | В           | A        | Å      | В    | A     |                     |
|                     | 5             | 12114152 |        | 29   | В           | Å        | A      | A    | A     |                     |
|                     | 6             | 12414113 |        | 29   | В           | A        | A      | В    | A     |                     |
|                     | 7             | 12414117 |        | 29   | В           | A        | В      | В    | A     |                     |
|                     | 8             | 12414137 |        | 29   | В           | A        | A      | A    | A     |                     |
|                     | 9             | 12414253 |        | 29   | R           | ۵        | R      | ۵    | à     |                     |
|                     |               |          |        | ~~   |             |          |        |      | •     |                     |

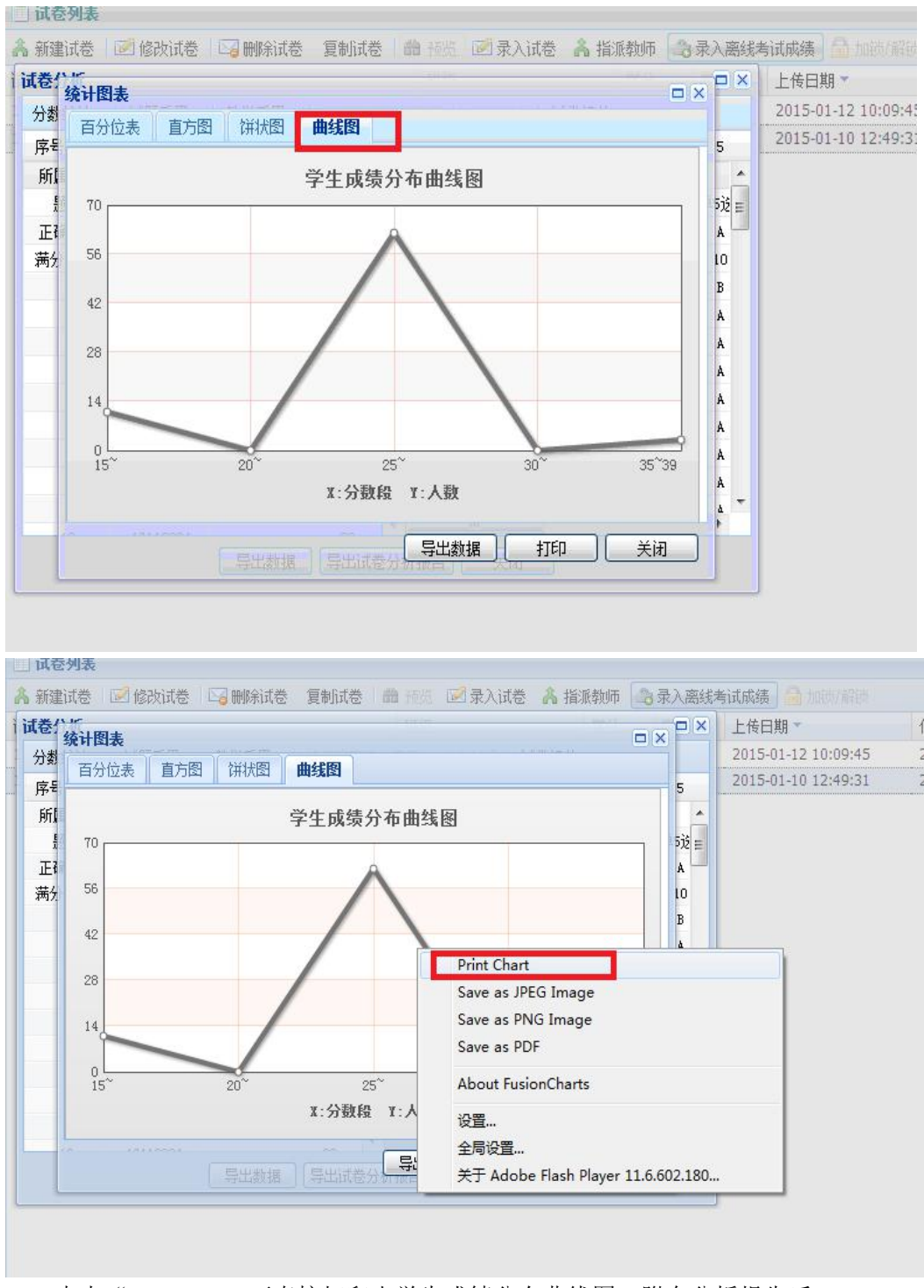

点击 "Print Chart"可直接打印出学生成绩分布曲线图, 附在分析报告后。

四、导出试卷分析报告之最后"教师自我分析与评价"一栏,只需导出报告之后直接在 WORD 文档中填写,无需在系统里填写。